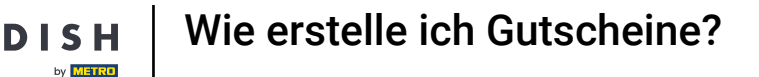

i

Willkommen im DISH POS Dashboard. In diesem Tutorial zeigen wir dir, wie du Gutscheine für dein POS aktivierst, damit deine Gäste Gutscheine kaufen und damit bezahlen können.

| DISH POS v3.46.0                                       |        | (V) Demo DE Video 0                                                    | 1                            | 😚 Dish Support 🛛 🕠                                               | Update verfügbar                                                      | dish_de_video@dish.digital $$                               |  |  |
|--------------------------------------------------------|--------|------------------------------------------------------------------------|------------------------------|------------------------------------------------------------------|-----------------------------------------------------------------------|-------------------------------------------------------------|--|--|
| <ul> <li>Menü minimieren</li> <li>Dashboard</li> </ul> |        | Dashboard                                                              |                              |                                                                  |                                                                       |                                                             |  |  |
| 🕎 Artikel                                              | ~      | Heutige Umsatzdaten                                                    |                              |                                                                  |                                                                       |                                                             |  |  |
| -√- Finanzen                                           | ~      | Umsatz                                                                 | Transaktionen                | Durchschnittliche                                                | Ausgaben                                                              | Offene Bestellungen                                         |  |  |
| ද්ටු Allgemein                                         | ~      | € 0,00                                                                 | 0                            | € 0,0                                                            | 0                                                                     | € 0,00                                                      |  |  |
| E Bezahlen                                             | *<br>* |                                                                        |                              |                                                                  |                                                                       | Summe<br>O<br>Letzte Aktualisierung:                        |  |  |
|                                                        |        | Umsatzdetails<br>— Diese Woche — Vorherige Woche<br>6100<br>690<br>680 |                              | UMSATZ BIS HEUTE<br>DIESE WOCHE<br>€ 0,00                        | UMSATZ BIS HEUTE<br>VORHERIGE WOCHE<br>€ 78,50                        | UMSATZ GESAMT<br>VORHERIGE WOCHE<br>€ 78,50                 |  |  |
|                                                        |        | €70<br>€60<br>€50<br>€40                                               |                              | DURCHSCHNITTLICHE<br>AUSGABEN BIS HEUTE<br>DIESE WOCHE<br>€ 0,00 | DURCHSCHNITTLICHE<br>AUSGABEN BIS HEUTE<br>VORHERIGE WOCHE<br>€ 11,21 | durchschnittliche<br>ausgaben<br>vorherige woche<br>€ 11,21 |  |  |
|                                                        |        | €20<br>€10<br>€0<br>Montag Dienstag Mittwoch Donne                     | rstag Freitag Samstag Sonnta | TRANSAKTIONSANZAHL BIS<br>HEUTE<br>DIESE WOCHE<br>O              | transaktionsanzahl b<br>heute<br>vorherige woche<br><b>7</b>          | is transaktionen gesamt<br>vorherige woche<br><b>7</b>      |  |  |

#### Zuerst klicke auf Artikel.

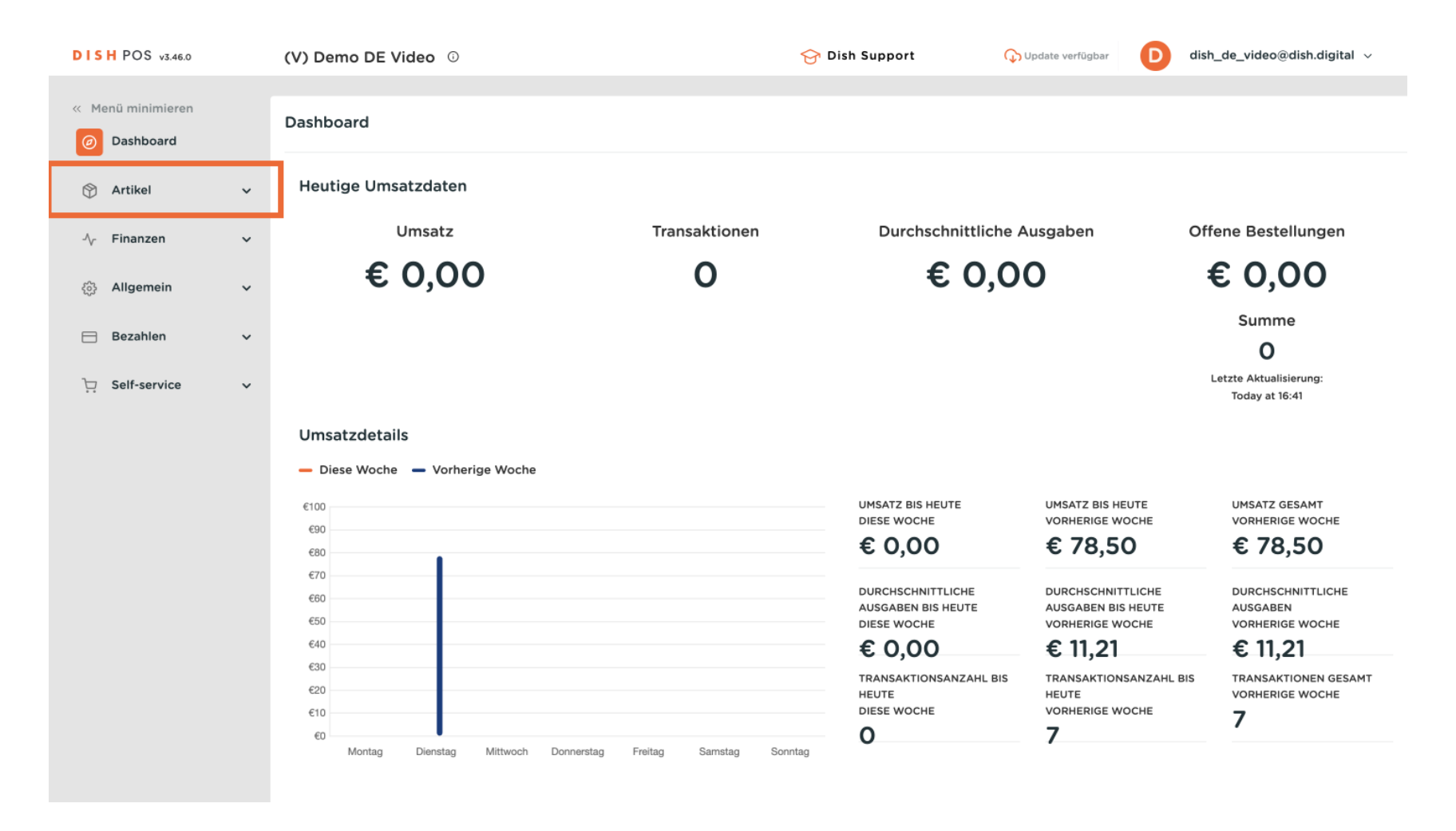

#### Gehe dann auf Artikel, um einen neuen Gutschein zu erstellen.

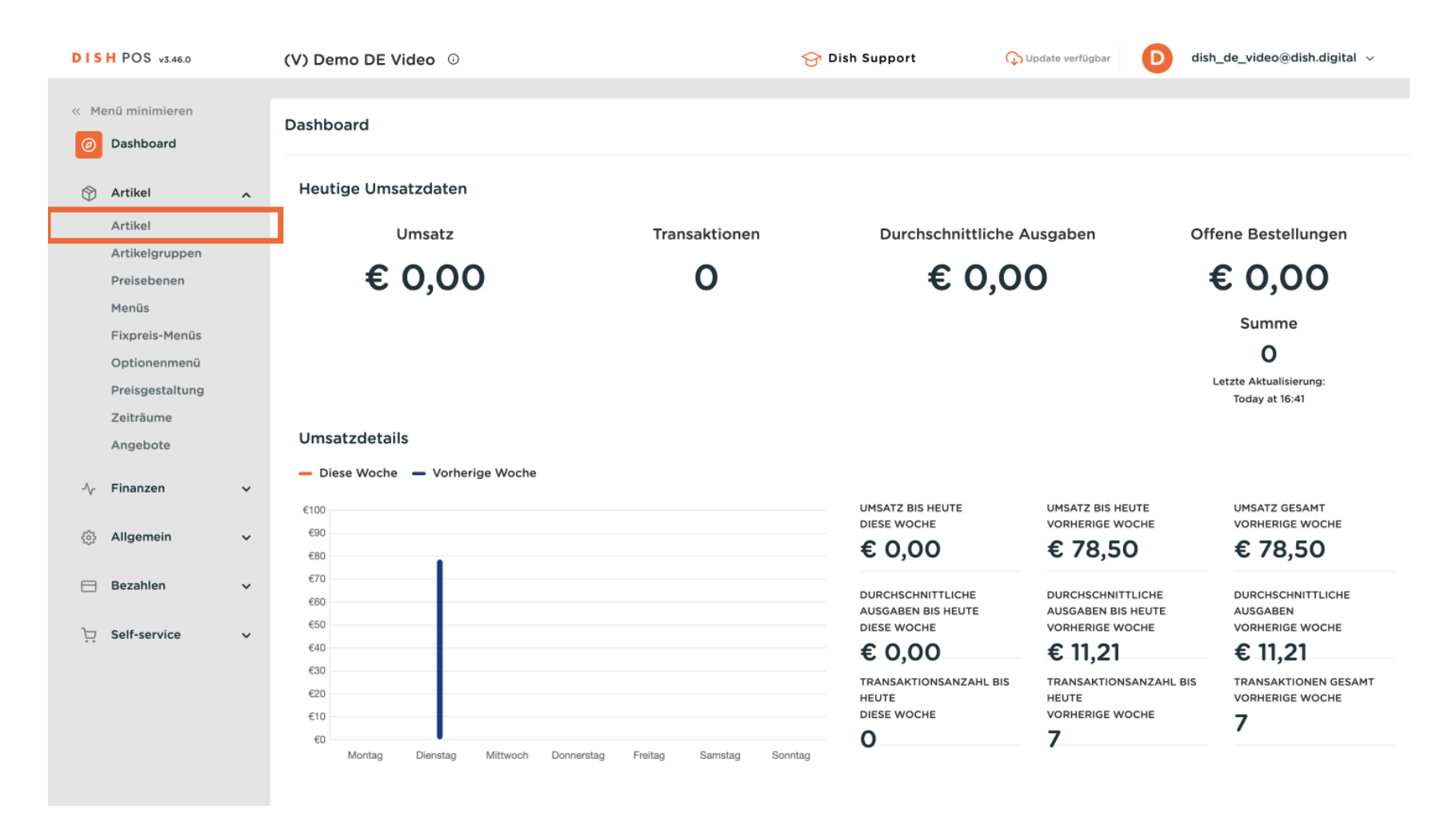

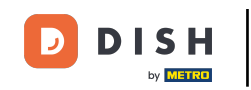

Du befindest dich jetzt in der Übersicht all deiner Produkte. Klicke auf + Artikel hinzufügen, um einen neuen Artikel zu erstellen.

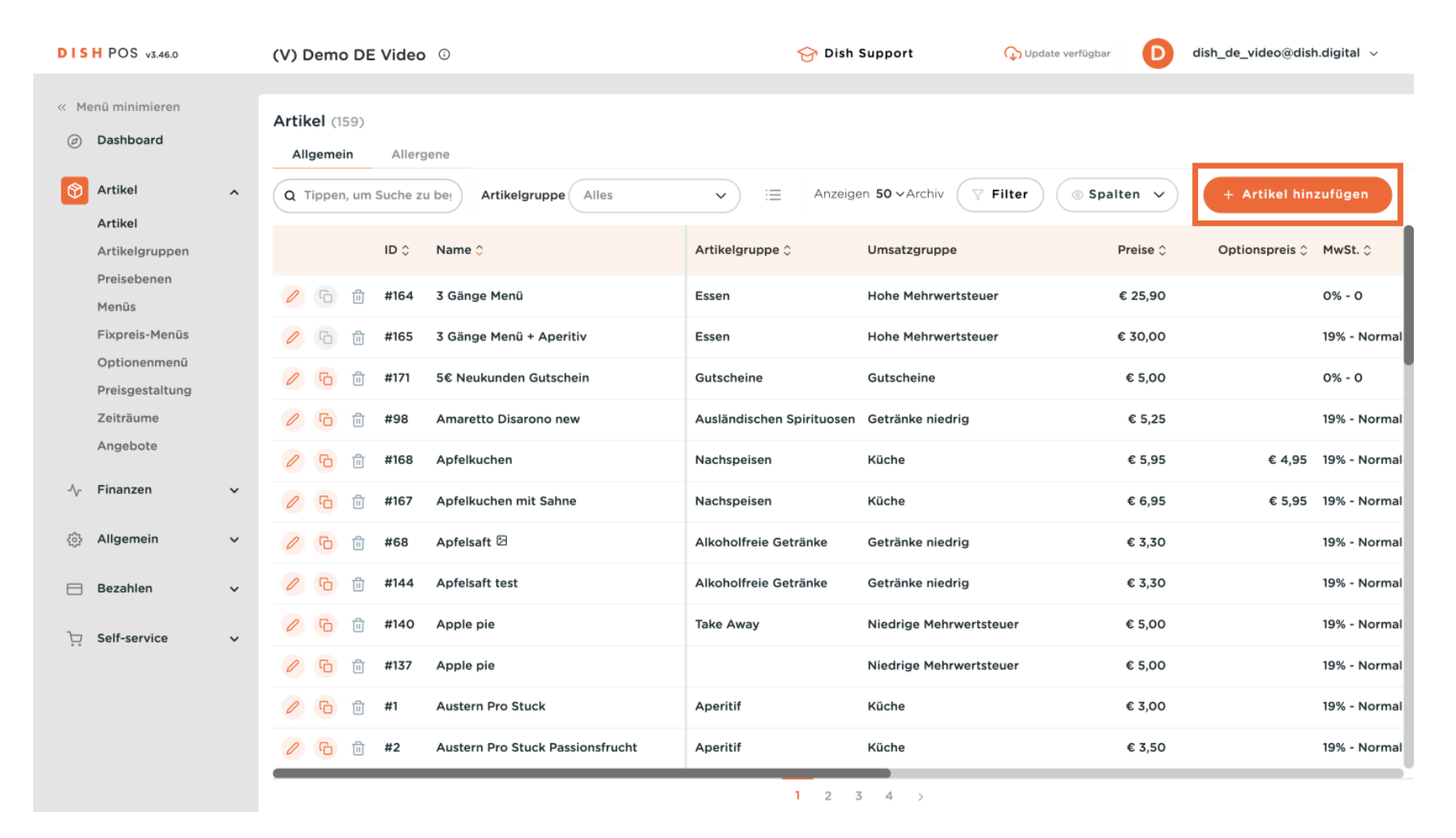

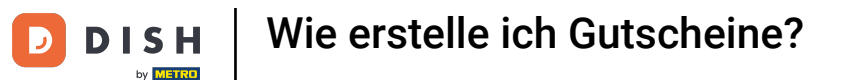

Es öffnet sich ein Fenster, in dem du die Produktdaten eingeben kannst. Gib zunächst den Produktnamen in das entsprechende Textfeld ein.

| DISH POS v3.46.0 (              | Artikel hinzufügen     | Artikel                                       | $\otimes$                          |
|---------------------------------|------------------------|-----------------------------------------------|------------------------------------|
| « Menü minimieren               | # Artikel              | Name Artikelgruppe Ohne V                     | Umsatzgruppe* Ohne V               |
| <ul> <li>Ø Dashboard</li> </ul> | C Artikelbeschreibung  | Preise                                        | Beschreibung                       |
| Artikel                         | 🕞 Abbildungen          | Preis* 0,00 Optionspreis 0,00                 | Kurzname                           |
| Artikel                         | i Produktinformationen | MwSt. * Ohne V Preis je                       | Suchen und Filter                  |
| Preisebenen<br>Menüs            |                        | □ Ist der offene<br>Preis Einheit ✓           | Suchfeld 1                         |
| Fixpreis-Menüs                  |                        | Einschließlich<br>MwSt.                       | Suchfeld 2                         |
| Optionenmenü<br>Preisgestaltung |                        | Produktion                                    | Weiters(e)                         |
| Zeiträume                       |                        | Produktionsreiher Gang Ohne V                 | weitere(s)                         |
| Angebote                        |                        | Produktionseigenschaften                      | Filiale Keine ( 🗸                  |
| √ Finanzen ✓                    |                        | Ohne<br>+ Produktionseigenschaften hinzufügen | Option                             |
| රු Allgemein 🗸                  |                        | Pop-ups                                       | Prozess                            |
| 😑 Bezahlen 🗸 🗸                  |                        | + Optionenmenü hinzufügen                     | Workflow Standard $\checkmark$     |
| ☐ Self-service ✓                |                        | Artikel-Komponenten                           | Verarbeitungstyp Standard 🗸        |
|                                 |                        | Es wurden keine Komponenten                   | Verpackungsprofil Ohne 🗸           |
|                                 |                        | + Komponente hinzufügen                       | Identifikation                     |
|                                 |                        | Abbrechen Speid                               | chern und neu hinzufügen Speichern |

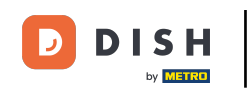

Um deine Produkte besser organisieren zu können, kannst du sie einer Produktgruppe zuordnen. Verwende dazu das entsprechende Dropdown-Menü. Hinweis: Du willst wissen, wie du ein neues Produkt hinzufügen kannst? Schau dir unseren Artikel hier an.

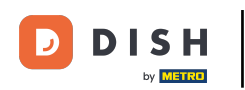

| DISH POS v3.46.0          | ( Artikel hinzufügen | Artikel                                    | $\otimes$                         |
|---------------------------|----------------------|--------------------------------------------|-----------------------------------|
| « Menü minimieren         | Artikel              | Name* Gutschein 10€ Artikelgruppe Ohne ✓   | Umsatzgruppe* Ohne V              |
| Dashboard                 | Artikelbeschreibung  | Preise                                     | Beschreibung                      |
| Mrtikel A                 | Abbildungen          | Preis* 0,00 Optionspreis 0,00              | Kurzname                          |
| Artikel<br>Artikelgruppen | Produktinformationen | MwSt. * Ohne V Preis je                    | Sucher and Filter                 |
| Preisebenen               | 0                    | Ist der offene<br>Broize Einheit           | Suchen und Filter                 |
| Menüs                     |                      | Einschließlich                             | Suchfeld 1                        |
| Optionenmenü              |                      | — mwst.                                    | Suchfeld 2                        |
| Preisgestaltung           |                      | Produktion                                 | Weitere(s)                        |
| Zeiträume                 |                      | Produktionsreiher Gang Ohne v              |                                   |
| Angebote                  |                      | Produktionseigenschaften                   | Filiale Keine ( V                 |
| √ Finanzen 🗸              |                      | Ohne                                       | Option                            |
| ණු Allgemein 🗸 🗸          |                      | Pop-ups                                    | Prozess                           |
| C Preshlar                |                      | + Optionenmenü hinzufügen                  | Workflow Standard 🗸               |
| 🗖 Bezanlen 🗸 🗸            |                      |                                            | Verarbeitungstyp Standard V       |
| 〕 Self-service ✔          |                      | Artikel-Komponenten                        |                                   |
|                           |                      | Es wurden keine Komponenten<br>hinzugefügt | Verpackungsprofil Ohne 🗸          |
|                           |                      | + Komponente hinzufügen                    | Identifikation                    |
|                           |                      |                                            |                                   |
|                           | 1                    | Abbrechen Speich                           | nern und neu hinzufügen Speichern |

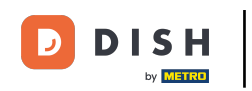

Wenn du eine Produktgruppe zugewiesen hast, wird sie automatisch der entsprechenden Umsatzkategorie zugeordnet. Um sie manuell zuzuordnen, verwende das entsprechende Dropdown-Menü.

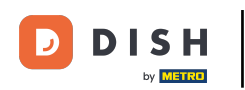

| DISH POS v3.46.0               | C Artikel hinzufügen   | Artikel                                                            | $\otimes$                               |
|--------------------------------|------------------------|--------------------------------------------------------------------|-----------------------------------------|
| « Menü minimieren              | A Artikel              | Name <sup>∗</sup> Gutschein 10€ Artikelgruppe Gutscheine ∨ Um      | Isatzgruppe Keine (Standard: Gutschei 🗸 |
| Ø Dashboard                    | Artikelbeschreibung    | Preise                                                             | Beschreibung                            |
| Artikel                        | Abbildungen            | Preis* 0,00 Optionspreis 0,00                                      | Kurzname                                |
| Artikelgruppen                 | i Produktinformationen | MwSt. * 0% - 0 v Preis je                                          | Suchen und Filter                       |
| Preisebenen<br>Menüs           |                        | (Achtung. Artikelgruppe wurde geändert)<br>Ist der offene<br>Preis | Suchfeld 1                              |
| Fixpreis-Menüs<br>Optionenmenü |                        | Einschließlich<br>MwSt.                                            | Suchfeld 2                              |
| Preisgestaltung<br>Zeiträume   |                        | (Achtung. Artikelgruppe wurde geändert)                            | Weitere(s)                              |
| Angebote                       |                        | Produktion                                                         | Filiale Keine ( 🗸                       |
| -√ Finanzen 🗸 ✓                |                        | Produktionsreiher Gang Ohne V                                      | Ist nur eine<br>Option                  |
| 🖏 Allgemein 🗸 🗸                |                        | Produktionseigenschaften<br>Ohne                                   | Prozess                                 |
| - Rezablen                     |                        | + Produktionseigenschaften hinzufügen                              | Workflow Standard 🗸                     |
|                                |                        | Pop-ups                                                            | Verarbeitungstyp Standard V             |
| 다. Self-service 🗸              |                        | Artikel-Komponenten                                                | Verpackungsprofil Ohne 🗸                |
|                                |                        | Es wurden keine Komponenten                                        | Identifikation                          |
|                                |                        | hinzugefügt                                                        |                                         |
|                                |                        | Abbrechen Speiche                                                  | ern und neu hinzufügen Speichern        |

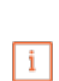

D

DISH

by METRO

# Hinweis: Du möchtest wissen, wie du Umsatzkategorien verwalten kannst? Schau dir unseren Artikel hier an.

| DISH POS v3.46.0               | ( Artikel hinzufügen   | Artikel                                                          | $\otimes$                           |
|--------------------------------|------------------------|------------------------------------------------------------------|-------------------------------------|
| « Menü minimieren              | Artikel                | Name <sup>∗</sup> Gutschein 10€ Artikelgruppe Gutscheine ∨ Umsat | zgruppe Keine (Standard: Gutschei 🗸 |
| Ø Dashboard                    | Artikelbeschreibung    | Preise                                                           | Beschreibung                        |
| Artikel A                      | Abbildungen            | Preis* 0,00 Optionspreis 0,00                                    | Kurzname                            |
| Artikel<br>Artikelgruppen      | i Produktinformationen | MwSt. * 0% - 0 v Preis je                                        | Suchen und Filter                   |
| Preisebenen<br>Menüs           |                        | (Achtung. Artikelgruppe wurde geändert)<br>Ist der offene        | Suchfeld 1                          |
| Fixpreis-Menüs<br>Optionenmenü |                        | Einschließlich                                                   | Suchfeld 2                          |
| Preisgestaltung                |                        | (Achtung. Artikelgruppe wurde geändert)                          | Weitere(s)                          |
| Zeiträume<br>Angebote          |                        | Produktion                                                       | Filiale Keine ( 🗸                   |
| √ Finanzen ✓                   |                        | Produktionsreiher Gang Ohne V                                    | ☐ Ist nur eine<br>Option            |
|                                |                        | Produktionseigenschaften<br>Ohne                                 | Prozess                             |
| 😑 Bezahlen 🗸 🗸                 |                        | + Produktionseigenschaften hinzufügen                            | Workflow Standard V                 |
| 는 Self-service 🗸               |                        | + Optionenmenü hinzufügen                                        | Verarbeitungstyp Standard 🗸         |
|                                |                        | Artikel-Komponenten                                              | Verpackungsprofil Ohne 🗸            |
|                                |                        | Es wurden keine Komponenten<br>hinzugefügt                       | Identifikation                      |
|                                |                        | Abbrechen Speichern                                              | und neu hinzufügen Speichern        |

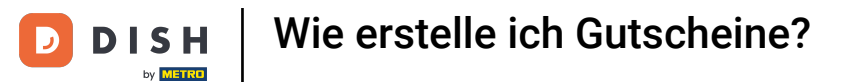

# Gib nun einen Preis ein, indem du das entsprechende Feld benutzt.

| DISH POS v3.46.0      | Artikel hinzufügen     | Artikel                                                              | $\otimes$                            |
|-----------------------|------------------------|----------------------------------------------------------------------|--------------------------------------|
| « Menü minimieren     | # Artikel              | Name <sup>®</sup> Gutschein 10€ Artikelgruppe Gutscheine ∨ Umsatz    | zgruppe* Keine (Standard: Gutschei 🗸 |
| Ø Dashboard           | C Artikelbeschreibung  | Preise                                                               | Beschreibung                         |
| Artikel               | 🔁 Abbildungen          | Preis* 0,00 Optionspreis 0,00                                        | Kurzname                             |
| Artikelgruppen        | i Produktinformationen | MwSt. * 0% - 0 V Preis je                                            | Suchen und Filter                    |
| Preisebenen<br>Menüs  |                        | (Achtung. Artikelgruppe wurde geändert)<br>Einheit  V Ist der offene | Suchfeld 1                           |
| Fixpreis-Menüs        |                        | Preis<br>Einschließlich                                              | Suchfeld 2                           |
| Preisgestaltung       |                        | (Achtung. Artikelgruppe wurde geändert)                              | Weitere(s)                           |
| Zeiträume<br>Angebote |                        | Produktion                                                           | Filiale Keine ( 🗸                    |
| √ Finanzen 🗸          |                        | Produktionsreiher Gang Ohne V                                        | Ist nur eine<br>Option               |
| 谷 Allgemein 🗸         |                        | ProduktionseigenschaftenOhne                                         | Prozess                              |
| 🖂 Bezahlen 🗸 🗸        |                        | + Produktionseigenschaften hinzufügen                                | Workflow Standard V                  |
| ☐ Self-service ×      |                        | + Optionenmenü hinzufügen                                            | Verarbeitungstyp Standard 🗸          |
|                       |                        | Artikel-Komponenten                                                  | Verpackungsprofil Ohne 🗸             |
|                       |                        | Es wurden keine Komponenten<br>hinzugefügt                           | Identifikation                       |
|                       |                        | Abbrechen Speichern                                                  | und neu hinzufügen Speichern         |

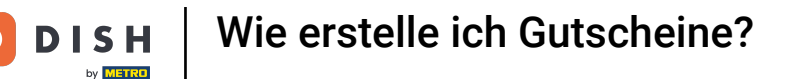

Die folgenden beiden Schritte beziehen sich speziell auf Gutscheine. Wähle unter Prozess den Workflow Native Geschenkkarte aufladen aus, indem du das entsprechende Dropdown-Menü benutzt.

| DISH POS v3.46.0               | Artikel hinzufügen     | Artikel                                                           | $\otimes$                                        |
|--------------------------------|------------------------|-------------------------------------------------------------------|--------------------------------------------------|
| « Menü minimieren              | # Artikel              | Name <sup>∗</sup> Gutschein 10€ Artikelgruppe Gutscheine ∨ Umsatz | zgruppe* Keine (Standard: Gutschei 🗸             |
| <ul> <li>Dashboard</li> </ul>  | C Artikelbeschreibung  | Preise                                                            | Beschreibung                                     |
| Artikel                        | 🔁 Abbildungen          | Preis* 10,00 Optionspreis 0,00                                    | Kurzname                                         |
| Artikelgruppen                 | i Produktinformationen | MwSt. * 0% - 0 v Preis je                                         | Suchen und Filter                                |
| Preisebenen<br>Menüs           |                        | (Achtung, Artikelgruppe wurde geändert)<br>Einheit                | Suchfeld 1                                       |
| Fixpreis-Menüs<br>Optionenmenü |                        | Einschließlich<br>MwSt.                                           | Suchfeld 2                                       |
| Preisgestaltung<br>Zeiträume   |                        | (Achtung. Artikelgruppe wurde geändert)                           | Weitere(s)                                       |
| Angebote                       |                        | Produktion                                                        | Filiale Keine ( 🗸                                |
| -√ Finanzen 🗸                  |                        | Produktionsreiher Gang Ohne V                                     | <ul> <li>Ist nur eine</li> <li>Option</li> </ul> |
| බු Allgemein 🗸 🗸               |                        | Produktionseigenschaften                                          | Prozess                                          |
| 🖂 Bezahlen 🗸 🗸                 |                        | + Produktionseigenschaften hinzufügen                             | Workflow Standard 🗸                              |
|                                |                        | Pop-ups<br>+ Optionenmenü hinzufügen                              | Verarbeitungstyp Standard 🗸                      |
|                                |                        | Artikel-Komponenten                                               | Verpackungsprofil Ohne 🗸                         |
|                                |                        | Es wurden keine Komponenten<br>hinzugefügt                        | Identifikation                                   |
|                                |                        | Abbrechen Speichern                                               | und neu hinzufügen Speichern                     |

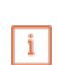

D

DISH

by METRO

## Hinweis: Wenn diese Option nicht angezeigt wird, wende dich an deinen Vertriebsmitarbeiter.

| DISH POS v3.46.0               | Artikel hinzufügen     | Artikel                                                                  | $\otimes$                            |
|--------------------------------|------------------------|--------------------------------------------------------------------------|--------------------------------------|
| « Menü minimieren              | # Artikel              | Name <sup>®</sup> Gutschein 10€ Artikelgruppe Gutscheine ∨ Umsat         | zgruppe* Keine (Standard: Gutschei 🗸 |
| <ul> <li>Dashboard</li> </ul>  | C Artikelbeschreibung  | Preise                                                                   | Beschreibung                         |
| Artikel                        | 🔁 Abbildungen          | Preis* 10,00 Optionspreis 0,00                                           | Kurzname                             |
| Artikelgruppen                 | i Produktinformationen | MwSt. * 0% - 0 V Preis je                                                | Suchen und Filter                    |
| Preisebenen<br>Menüs           |                        | (Achtung, Artikelgruppe wurde geändert)<br>Einheit  Ust der offene Draie | Suchfeld 1                           |
| Fixpreis-Menüs<br>Optionenmenü |                        | Einschließlich<br>MwSt.                                                  | Suchfeld 2                           |
| Preisgestaltung                |                        | (Achtung. Artikelgruppe wurde geändert)                                  | Weitere(s)                           |
| Zeiträume<br>Angebote          |                        | Produktion                                                               | Filiale Keine ( 🗸                    |
| -\√ Finanzen 🗸 🗸               |                        | Produktionsreiher Gang Ohne v                                            | Ist nur eine<br>Option               |
| ති Allgemein 🗸                 |                        | Produktionseigenschaften<br>Ohne                                         | Prozess                              |
|                                |                        | + Produktionseigenschaften hinzufügen                                    | Workflow Standard V                  |
| Bezahlen 🗸                     |                        | Pop-ups                                                                  | Verarbeitungstyp Standard 🗸          |
| 〕 ় Self-service ✔             |                        | + Optionenmenü hinzufügen                                                | Verpackungsprofil Ohne 🗸             |
|                                |                        | Artikel-Komponenten                                                      | Identifikation                       |
|                                |                        | Es wurden keine Komponenten<br>hinzugefügt                               |                                      |
|                                |                        | Abbrechen Speichern                                                      | und neu hinzufügen Speichern         |

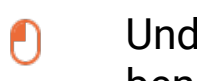

D

#### Und für den Verarbeitungstyp wählst du Aufwerten, indem du das entsprechende Dropdown-Menü benutzt.

| DISH POS v3.46.0               | ( Artikel hinzufügen   | Artikel                                                                                                    | $\otimes$ |
|--------------------------------|------------------------|----------------------------------------------------------------------------------------------------|-----------|
| « Menü minimieren              | A Htikel               | Name*     Gutschein 10€     Artikelgruppe     Gutscheine     V     Umsatzgruppe*     Keine (Standard: Gutscheine) | i 🗸       |
| Ø Dashboard                    | C Artikelbeschreibung  | Preise Beschreibung                                                                                               |           |
| Artikel                        | 🔁 Abbildungen          | Preis* 10,00 Optionspreis 0,00 Kurzname                                                                           |           |
| Artikelgruppen                 | i Produktinformationen | MwSt. *     0% - 0     Preis je       (Achtung. Artikelgruppe wurde geändert)                                     | _         |
| Menüs                          |                        | Einheit V Suchfeld 1                                                                                              |           |
| Fixpreis-Menüs<br>Optionenmenü |                        | Einschließlich Suchfeld 2                                                                                         |           |
| Preisgestaltung                |                        | (Achtung. Artikelgruppe wurde geändert) Weitere(s)                                                                |           |
| Zeiträume                      |                        | Produktion Filiale Keine (                                                                                        | -         |
| A. Finanzen                    |                        | Produktionsreiher Gang Ohne V Ist nur eine Option                                                                 |           |
| y manzon c                     |                        | Produktionseigenschaften Prozess                                                                                  |           |
| ல் Allgemein 🗸                 |                        | + Produktionseigenschaften hinzufügen Workflow Native Ge                                                          |           |
| Bezahlen 🗸 Υ                   |                        | Pop-ups<br>Verarbeitungstvp Standard                                                                              |           |
| 〕 Self-service ✓               |                        | + Optionenmenü hinzufügen<br>Verpackungsprofil Ohne                                                               |           |
|                                |                        | Artikel-Komponenten                                                                                               |           |
|                                |                        | Es wurden keine Komponenten Identifikation                                                                        |           |
|                                |                        | + Komponente hinzufügen                                                                                           | born      |
|                                |                        | Abbrechen speichern und neu hinzufügen speic                                                                      | mern      |

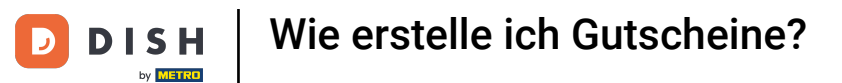

# • Klicke dann auf Speichern, um den neuen Gutschein zu erstellen.

| DISH POS v3.46.0 (             | Artikel hinzufügen     | Artikel                                                           | $\otimes$                           |
|--------------------------------|------------------------|-------------------------------------------------------------------|-------------------------------------|
| « Menü minimieren              | # Artikel              | Name <sup>®</sup> Gutschein 10€ Artikelgruppe Gutscheine ∨ Umsatz | gruppe* Keine (Standard: Gutschei 🗸 |
| Ø Dashboard                    | C Artikelbeschreibung  | Preise                                                            | Beschreibung                        |
| Artikel                        | Abbildungen            | Preis* 10,00 Optionspreis 0,00                                    | Kurzname                            |
| Artikelgruppen                 | i Produktinformationen | MwSt. * 0% - 0 v Preis je                                         | Suchen und Filter                   |
| Preisebenen<br>Menüs           |                        | (Achtung. Artikelgruppe wurde geändert)<br>Einheit  Finie         | Suchfeld 1                          |
| Fixpreis-Menüs<br>Optionenmenü |                        | Einschließlich<br>MwSt.                                           | Suchfeld 2                          |
| Preisgestaltung                |                        | (Achtung. Artikelgruppe wurde geändert)                           | Weitere(s)                          |
| Zeiträume<br>Angebote          |                        | Produktion                                                        | Filiale Keine ( 🗸                   |
| -\∕- Finanzen →                |                        | Produktionsreiher Gang Ohne v                                     | Ist nur eine<br>Option              |
| ්රි Allgemein 🗸                |                        | Produktionseigenschaften Ohne                                     | Prozess                             |
|                                |                        | + Produktionseigenschaften hinzufügen                             | Workflow Native Ge 🗸                |
| Bezahlen 🗸                     |                        | Pop-ups                                                           | Verarbeitungstyp Aufwerten V        |
| ີຼຸ Self-service ✔             |                        | + Optionenmenü hinzufügen                                         | Verpackungsprofil Ohne 🗸            |
|                                |                        | Artikel-Komponenten                                               |                                     |
|                                |                        | Es wurden keine Komponenten<br>hinzugefügt                        | Identifikation                      |
|                                |                        | Abbrechen Speichern                                               | und neu hinzufügen                  |

D

• Wenn du deinen Gästen Gutscheine anbietest, müssen sie auch mit ihnen bezahlen können. Deshalb müssen wir jetzt eine neue Zahlungsmethode erstellen. Dazu gehst du zu Bezahlen.

| DISH POS v3.46.0                                       |   | (V) Den | 10 DE         | Video    | Ū                                | 😚 Dish                    | Support 🗘 Upd.            | ate verfügbar | dish_de_video@dish | .digital 🗸   |
|--------------------------------------------------------|---|---------|---------------|----------|----------------------------------|---------------------------|---------------------------|---------------|--------------------|--------------|
| <ul> <li>Menü minimieren</li> <li>Dashboard</li> </ul> |   | Artikel | (158)<br>nein | Allerg   | ene                              |                           |                           |               |                    |              |
| Artikel .                                              | ^ | Q Tipp  | en, um        | Suche zu | Artikelgruppe Alles              | ✓ :≡ Anzeige              | en 50 - Archiv 🛛 🖓 Filter | Spalten ∨     | + Artikel hin:     | zufügen      |
| Artikel<br>Artikelgruppen                              |   |         |               | ID \$    | Name 🗘                           | Artikelgruppe 🗘           | Umsatzgruppe              | Preise 🗘      | Optionspreis 🗘     | MwSt. 🗘      |
| Menüs                                                  |   | 0       | Û             | #164     | 3 Gänge Menü                     | Essen                     | Hohe Mehrwertsteuer       | € 25,90       |                    | 0% - 0       |
| Fixpreis-Menüs                                         |   | 0       | Û             | #165     | 3 Gänge Menü + Aperitiv          | Essen                     | Hohe Mehrwertsteuer       | € 30,00       |                    | 19% - Normal |
| Optionenmenü<br>Preisgestaltung                        |   | 06      | Û             | #171     | 5€ Neukunden Gutschein           | Gutscheine                | Gutscheine                | € 5,00        |                    | 0% - 0       |
| Zeiträume                                              |   | 0       | Û             | #98      | Amaretto Disarono new            | Ausländischen Spirituosen | Getränke niedrig          | € 5,25        |                    | 19% - Normal |
| Angebote                                               |   | 06      | Û             | #168     | Apfelkuchen                      | Nachspeisen               | Küche                     | € 5,95        | € 4,95             | 19% - Normal |
| -√ Finanzen                                            | ~ | 0       | Û             | #167     | Apfelkuchen mit Sahne            | Nachspeisen               | Küche                     | € 6,95        | € 5,95             | 19% - Normal |
| ද්‍රි Allgemein                                        | ~ | 0       | Û             | #68      | Apfelsaft 🖂                      | Alkoholfreie Getränke     | Getränke niedrig          | € 3,30        |                    | 19% - Normal |
| 😑 Bezahlen                                             | ~ | 0       | Û             | #144     | Apfelsaft test                   | Alkoholfreie Getränke     | Getränke niedrig          | € 3,30        |                    | 19% - Normal |
| ☐ Self-service                                         | ~ | 16      | Û             | #140     | Apple pie                        | Take Away                 | Niedrige Mehrwertsteuer   | € 5,00        |                    | 19% - Normal |
|                                                        |   | 06      | Û             | #137     | Apple pie                        |                           | Niedrige Mehrwertsteuer   | € 5,00        |                    | 19% - Normal |
|                                                        |   | 0       | Û             | #1       | Austern Pro Stuck                | Aperitif                  | Küche                     | € 3,00        |                    | 19% - Normal |
|                                                        |   | 0       | Û             | #2       | Austern Pro Stuck Passionsfrucht | Aperitif                  | Küche                     | € 3,50        |                    | 19% - Normal |
|                                                        |   |         |               |          |                                  | 1 2 3                     | <b>3</b> 4 >              |               |                    |              |

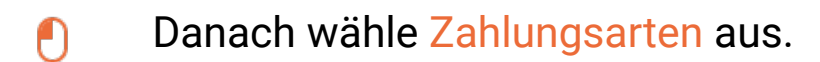

DISH

by METRO

D

| DIS    | H POS v3.46.0                       |    | (V) [ | emo             | DE       | Video    | 0                                | 😚 Dish                    | Support Opdate            | e verfügbar | lish_de_video@dish | .digital 🗸   |
|--------|-------------------------------------|----|-------|-----------------|----------|----------|----------------------------------|---------------------------|---------------------------|-------------|--------------------|--------------|
| « Me   | enü minimieren<br>Dashboard         |    | Artik | el (1:<br>gemei | 59)<br>n | Allerg   | ene                              |                           |                           |             |                    |              |
| Ø      | Artikel                             | ^  | Q T   | ippen           | , um     | Suche zu | bei Artikelgruppe Alles          | ✓ :≡ Anzeige              | en 50 ~ Archiv 🛛 🖓 Filter | ⊚ Spalten ∨ | + Artikel hinz     | zufügen      |
|        | Artikel                             |    |       |                 |          |          |                                  |                           |                           |             |                    |              |
|        | Artikelgruppen                      |    |       |                 |          | ID ¢     | Name 🗘                           | Artikelgruppe 🗘           | Umsatzgruppe              | Preise 🗘    | Optionspreis 🗘     | MwSt. 🗘      |
|        | Preisebenen<br>Menüs                |    | 0     | G               | Û        | #164     | 3 Gänge Menü                     | Essen                     | Hohe Mehrwertsteuer       | € 25,90     |                    | 0% - 0       |
|        | Fixpreis-Menüs                      |    | 0     | G               | Û        | #165     | 3 Gänge Menü + Aperitiv          | Essen                     | Hohe Mehrwertsteuer       | € 30,00     |                    | 19% - Normal |
|        | Optionenmenü<br>Preisgestaltung     |    | 0     | Г               | Û        | #171     | 5€ Neukunden Gutschein           | Gutscheine                | Gutscheine                | € 5,00      |                    | 0% - 0       |
|        | Zeiträume                           |    | 0     | G               | Û        | #98      | Amaretto Disarono new            | Ausländischen Spirituosen | Getränke niedrig          | € 5,25      |                    | 19% - Normal |
|        | Angebote                            |    | 0     | С               | Û        | #168     | Apfelkuchen                      | Nachspeisen               | Küche                     | € 5,95      | € 4,95             | 19% - Normal |
| $\sim$ | Finanzen                            | ~  | 0     | G               | Û        | #167     | Apfelkuchen mit Sahne            | Nachspeisen               | Küche                     | € 6,95      | € 5,95             | 19% - Normal |
| ŝ      | Allgemein                           | ~  | 0     | G               | Û        | #68      | Apfelsaft 🖾                      | Alkoholfreie Getränke     | Getränke niedrig          | € 3,30      |                    | 19% - Normal |
|        | Bezahlen                            | ^  | 0     | Ъ               | Û        | #144     | Apfelsaft test                   | Alkoholfreie Getränke     | Getränke niedrig          | € 3,30      |                    | 19% - Normal |
|        | Zahlungsarten                       |    | 0     | С               | Û        | #140     | Apple pie                        | Take Away                 | Niedrige Mehrwertsteuer   | € 5,00      |                    | 19% - Normal |
|        | Zahlungsarten-Mer<br>Zahlungsgeräte | ıü | 0     | Ъ               | Û        | #137     | Apple pie                        |                           | Niedrige Mehrwertsteuer   | € 5,00      |                    | 19% - Normal |
|        | Onlineanbieter                      |    | 0     | Ъ               | Û        | #1       | Austern Pro Stuck                | Aperitif                  | Küche                     | € 3,00      |                    | 19% - Normal |
| ŗ      | Self-service                        | ~  | 0     | G               | Û        | #2       | Austern Pro Stuck Passionsfrucht | Aperitif                  | Küche                     | € 3,50      |                    | 19% - Normal |
|        |                                     |    |       |                 |          |          |                                  |                           |                           |             |                    |              |

1 2 3 4 >

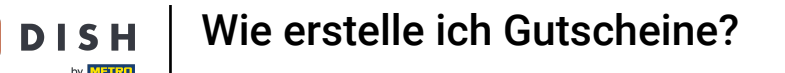

Du befindest dich jetzt in der Übersicht all deiner Zahlungsmethoden. Klicke auf + Zahlungsmethode hinzufügen, um eine neue Zahlungsmethode zu erstellen.

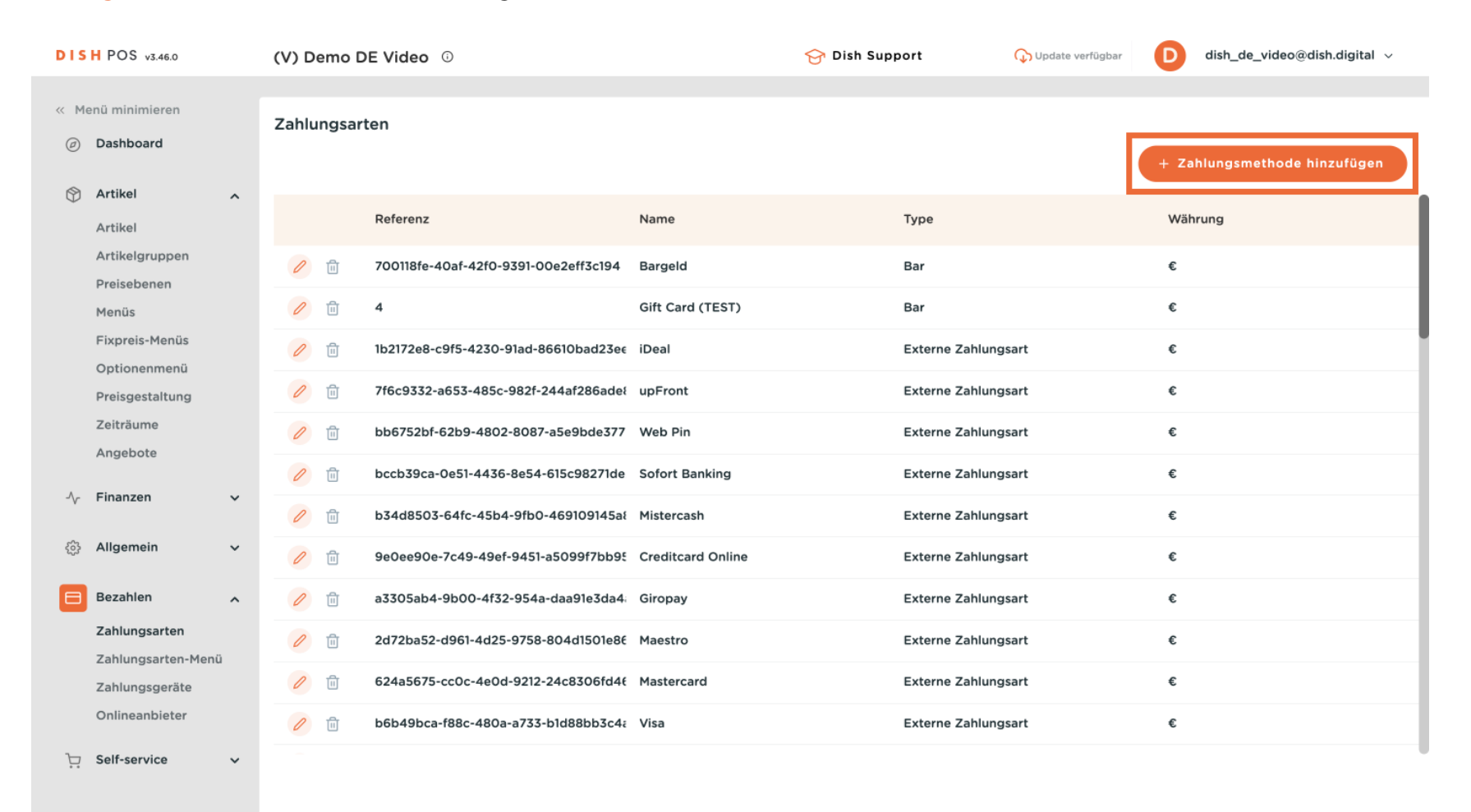

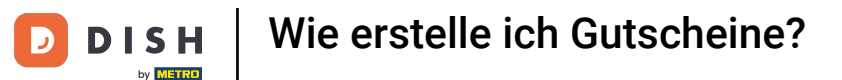

Es öffnet sich ein Fenster, in dem du die Informationen für die Zahlungsmethode eingeben kannst. Gib zunächst den Namen in das entsprechende Textfeld ein.

| DIS | H POS v3.46.0        | (   | Zahlungsmethode | Zahlungsart      |       |                   |   | $\otimes$ |
|-----|----------------------|-----|-----------------|------------------|-------|-------------------|---|-----------|
| « M |                      | 2   | Zahlungsart     | Name *           |       | Zahlungsmethode * |   | ~         |
|     | Dashboard            |     | _               | Zahlungseigensch | aften |                   |   |           |
| ٢   | Artikel              | ^   |                 | Währung *        | ~     |                   |   |           |
|     | Artikel              |     |                 |                  |       |                   |   |           |
|     | Artikelgruppen       |     |                 | Referenzen       |       |                   |   |           |
|     | Preisebenen<br>Menüs |     |                 | Fiskaltrust-     | ×     |                   |   |           |
|     | Fixpreis-Menüs       |     |                 | Referenz *       |       |                   |   |           |
|     | Optionenmenü         |     |                 | Identifikation   |       |                   |   |           |
|     | Preisgestaltung      |     |                 |                  |       |                   |   |           |
|     | Zeiträume            |     |                 | Ihre Referenz    |       |                   |   |           |
|     | Angebote             |     |                 | ID               |       |                   |   |           |
| -\- | Finanzen             | ~   |                 |                  |       |                   |   |           |
|     | Allgemein            | ~   |                 |                  |       |                   |   |           |
|     | Bezahlen             | ^   |                 |                  |       |                   |   |           |
|     | Zahlungsarten        |     |                 |                  |       |                   |   |           |
|     | Zahlungsarten-Meni   | ü . |                 |                  |       |                   |   |           |
|     | Onlineanhieter       |     |                 |                  |       |                   |   |           |
|     | Challedibleter       |     |                 |                  |       |                   |   |           |
| Ä   | Self-service         | ~   |                 |                  |       |                   | _ | _         |
|     |                      |     |                 | Abbrechen        |       |                   |   | Speichern |

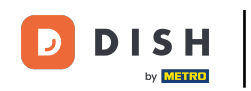

Und weise sie dann der Zahlungsmethode Native Geschenkkarten zu, indem du das entsprechende Dropdown-Menü verwendest. Hinweis: Wenn diese Option nicht angezeigt wird, wende dich an deinen Vertriebsmitarbeiter.

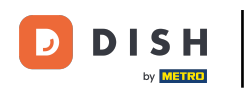

| DISH POS v3.46.0 (Zahlungsmethode |                           |      | Zahlungsmethode | Zahlungsart                |           |                   |           |  |
|-----------------------------------|---------------------------|------|-----------------|----------------------------|-----------|-------------------|-----------|--|
| « M                               |                           |      | 7. Tablungsart  | Name *                     | Gutschein | Zahlungsmethode * | ~         |  |
|                                   | Dashboard                 | -    | Zaniungsart     | Zahlungseigenscha          | ften      |                   |           |  |
| ٢                                 | Artikel                   | ^    |                 | Währung *                  | ~         |                   |           |  |
|                                   | Artikel<br>Artikelgruppen |      |                 | Boforonzon                 |           |                   |           |  |
|                                   | Preisebenen               |      |                 | Referenzen                 |           |                   |           |  |
|                                   | Menüs                     |      |                 | Fiskaltrust-<br>Referenz * | ~         |                   |           |  |
|                                   | Fixpreis-Menüs            |      |                 |                            |           |                   |           |  |
|                                   | Optionenmenü              |      |                 | Identifikation             |           |                   |           |  |
|                                   | Preisgestaltung           |      |                 |                            |           |                   |           |  |
|                                   | Zeiträume                 |      |                 | Ihre Referenz              |           |                   |           |  |
|                                   | Angebote                  |      |                 | ID                         |           |                   |           |  |
| ∽                                 | Finanzen                  | ~    |                 |                            |           |                   |           |  |
|                                   | Allgemein                 | •    |                 |                            |           |                   |           |  |
|                                   | Bezahlen                  | ^    |                 |                            |           |                   |           |  |
|                                   | Zahlungsarten             |      |                 |                            |           |                   |           |  |
|                                   | Zahlungsarten-Men         | nü – |                 |                            |           |                   |           |  |
|                                   | Zahlungsgeräte            |      |                 |                            |           |                   |           |  |
|                                   | Onlineanbieter            |      |                 |                            |           |                   |           |  |
| Ŀ                                 | Self-service              | ~    |                 |                            |           |                   |           |  |
|                                   |                           |      |                 | Abbrechen                  |           |                   | Speichern |  |

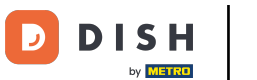

Wähle nun die Währung der Gutschein-Zahlungsmethode aus, indem du das entsprechende Dropdown-Menü benutzt.

| DIS    | H POS v3.46.0     | (    | Zahlungsmethode | Zahlungsart       |                       |                   |                       | $\otimes$ |  |  |
|--------|-------------------|------|-----------------|-------------------|-----------------------|-------------------|-----------------------|-----------|--|--|
| « M    |                   |      |                 | Name *            | Gutschein             | Zahlungsmethode * | Native Geschenkkarten | ~         |  |  |
|        | Dashboard         |      | Zahlungsart     |                   |                       |                   |                       |           |  |  |
| ~      | Antilizat         |      |                 | Zahlungseigenscha | Zahlungseigenschaften |                   |                       |           |  |  |
| Ψ      | Artikei           | ^    |                 | Währung *         | ~                     |                   |                       |           |  |  |
|        | Artikel           |      |                 |                   |                       | 1                 |                       |           |  |  |
|        | Artikelgruppen    |      |                 | Referenzen        |                       |                   |                       |           |  |  |
|        | Preisebenen       |      |                 | Fickaltruct-      |                       |                   |                       |           |  |  |
|        | Menus             |      |                 | Referenz *        | <b>`</b>              |                   |                       |           |  |  |
|        | Optionenmenü      |      |                 |                   |                       |                   |                       |           |  |  |
|        | Preisgestaltung   |      |                 | Identifikation    |                       |                   |                       |           |  |  |
|        | Zeiträume         |      |                 | Ihre Referenz     |                       |                   |                       |           |  |  |
|        | Angebote          |      |                 | 10                |                       |                   |                       |           |  |  |
|        |                   |      |                 | D                 |                       |                   |                       |           |  |  |
| $\sim$ | Finanzen          | ~    |                 |                   |                       |                   |                       |           |  |  |
|        | Allgemein         | ~    |                 |                   |                       |                   |                       |           |  |  |
|        |                   |      |                 |                   |                       |                   |                       |           |  |  |
|        | Bezahlen          | ^    |                 |                   |                       |                   |                       |           |  |  |
|        | Zahlungsarten     |      |                 |                   |                       |                   |                       |           |  |  |
|        | Zahlungsarten-Men | iŭ - |                 |                   |                       |                   |                       |           |  |  |
|        | Zahlungsgeräte    |      |                 |                   |                       |                   |                       |           |  |  |
|        | Onlineanbieter    |      |                 |                   |                       |                   |                       |           |  |  |
| ъ      | Self-service      | ~    |                 |                   |                       |                   |                       |           |  |  |
|        |                   |      |                 | Abbrechen         |                       |                   |                       | Speichern |  |  |

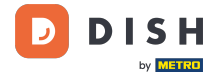

Ð

Anschließend wählst du die Fiskaltrust-Referenz Voucher payment aus, indem du das entsprechende Dropdown-Menü verwendest.

| DIS | H POS v3.46.0             | (   | Zahlungsmethode | Zahlungsart                |           |                   |                       |           |  |
|-----|---------------------------|-----|-----------------|----------------------------|-----------|-------------------|-----------------------|-----------|--|
| « М |                           | 2   | Zahlungsart     | Name *                     | Gutschein | Zahlungsmethode * | Native Geschenkkarten | ~         |  |
|     | Dashboard                 |     | _               | Zahlungseigenschaften      |           |                   |                       |           |  |
| ٢   | Artikel                   | ^   |                 | Währung *                  | Euro      |                   |                       |           |  |
|     | Artikel<br>Artikelgruppen |     |                 | Defenseen                  |           |                   |                       |           |  |
|     | Preisebenen               |     |                 | Referenzen                 |           |                   |                       |           |  |
|     | Menüs                     |     |                 | Fiskaltrust-<br>Referenz * | ~         |                   |                       |           |  |
|     | Fixpreis-Menüs            |     |                 |                            |           |                   |                       |           |  |
|     | Optionenmenü              |     |                 | Identifikation             |           |                   |                       |           |  |
|     | Preisgestaltung           |     |                 |                            |           |                   |                       |           |  |
|     | Zeiträume                 |     |                 | Ihre Referenz              |           |                   |                       |           |  |
|     | Angebote                  |     |                 | ID                         |           |                   |                       |           |  |
| ∿   | Finanzen                  | ~   |                 |                            |           |                   |                       |           |  |
|     | Allgemein                 | ~   |                 |                            |           |                   |                       |           |  |
|     | Bezahlen                  | ^   |                 |                            |           |                   |                       |           |  |
|     | Zahlungsarten             |     |                 |                            |           |                   |                       |           |  |
|     | Zahlungsarten-Meni        | ü – |                 |                            |           |                   |                       |           |  |
|     | Zahlungsgeräte            |     |                 |                            |           |                   |                       |           |  |
|     | Onlineanbieter            |     |                 |                            |           |                   |                       |           |  |
| Þ   | Self-service              | ~   |                 |                            |           |                   |                       |           |  |
|     |                           |     |                 | Abbrechen                  |           |                   |                       | Speichern |  |

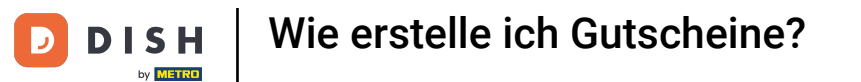

# • Wenn du fertig bist, klicke auf Speichern, um die neue Zahlungsmethode zu erstellen.

| DISH POS v3.46.0     | Zahlungsmethode | Zahlungsart       |                   |                   |                       | $\otimes$ |
|----------------------|-----------------|-------------------|-------------------|-------------------|-----------------------|-----------|
| « Menü minimieren    | Zahlungsart     | Name *            | Gutschein         | Zahlungsmethode * | Native Geschenkkarten | ~         |
| Ø Dashboard          | Zanungsart      | Zahlungseigenscha | ften              |                   |                       |           |
| Artikel              |                 | Währung *         | Euro 🗸            |                   |                       |           |
| Artikel              |                 | Referenzen        |                   |                   |                       |           |
| Preisebenen<br>Menüs |                 | Fiskaltrust-      | Voucher payment V |                   |                       |           |
| Fixpreis-Menüs       |                 | Referenz *        |                   |                   |                       |           |
| Preisgestaltung      |                 | Identifikation    |                   |                   |                       |           |
| Zeiträume            |                 | Ihre Referenz     |                   |                   |                       |           |
| Angebote             |                 | ID                |                   |                   |                       |           |
| √ Finanzen ✓         |                 |                   |                   |                   |                       |           |
| ố} Allgemein 🗸       |                 |                   |                   |                   |                       |           |
| Bezahlen ^           |                 |                   |                   |                   |                       |           |
| Zahlungsarten        |                 |                   |                   |                   |                       |           |
| Zahlungsgeräte       |                 |                   |                   |                   |                       |           |
| Onlineanbieter       |                 |                   |                   |                   |                       |           |
| 〕 Self-service ✔     |                 | Abbrechen         |                   |                   |                       | Speichern |

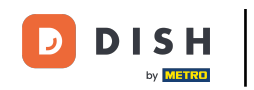

Du hast nun die Funktionalität für die Verwendung eines Gutscheins erstellt. Wir empfehlen jetzt, den Gutschein einem Menü zuzuordnen, damit er in der App besser genutzt werden kann. Schau dir <u>hier</u> unseren Artikel über die Verwaltung von Menüs an.

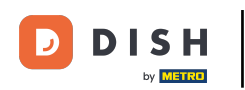

| DIS                           | H POS v3.46.0                                                                                                    |   | (V) Demo D                                                                                                    | DE Video 🛈                           |                   | 😚 Dish Support | 🕠 Update verfügbar | D dish_de_video@dish.digital ~ |
|-------------------------------|----------------------------------------------------------------------------------------------------|---|----------------------------------------------------------------------------------------------------|--------------------------------------|-------------------|----------------|--------------------|--------------------------------|
| « Menü minimieren ② Dashboard |                                                                                                    |   | Zahlungsar                                                                                                    | ten                                  |                   |                |                    | + Zahlungsmethode hinzufügen   |
| ₽                             | Artikel                                                                                                    | ^ |                                                                                                    | Referenz                             | Name              | Туре           |                    | Währung                        |
|                               | Artikelgruppen<br>Preisebenen<br>Menüs<br>Fixpreis-Menüs<br>Optionenmenü<br>Preisgestaltung<br>Zeiträume<br>Angebote |   | <b>/</b> 🗊                                                                                                    | 700118fe-40af-42f0-9391-00e2eff3c194 | Bargeld           | Bar            |                    | €                              |
|                               |                                                                                                    |   | <b>/</b> Ū                                                                                                    | 4                                    | Gift Card (TEST)  | Bar            |                    | ¢                              |
|                               |                                                                                                    |   | <ul> <li>1</li> <li>1</li></ul> | 1b2172e8-c9f5-4230-91ad-86610bad23ee | iDeal             | Externe Zahlu  | ungsart            | ¢                              |
|                               |                                                                                                    |   | <b>/</b>                                                                                                    | 7f6c9332-a653-485c-982f-244af286ade  | upFront           | Externe Zahlu  | ungsart            | ¢                              |
|                               |                                                                                                    |   | <b>/</b>                                                                                                    | bb6752bf-62b9-4802-8087-a5e9bde377   | Web Pin           | Externe Zahlu  | ungsart            | €                              |
|                               |                                                                                                    |   | <b>/</b> Ū                                                                                                    | bccb39ca-0e51-4436-8e54-615c98271de  | Sofort Banking    | Externe Zahlu  | ungsart            | €                              |
| ∿.                            | Finanzen                                                                                                    | ~ | <b>/</b>                                                                                                    | b34d8503-64fc-45b4-9fb0-469109145a   | Mistercash        | Externe Zahlu  | ungsart            | €                              |
| <u> </u>                      | Allgemein                                                                                                    | ~ | <b>/</b>                                                                                                    | 9e0ee90e-7c49-49ef-9451-a5099f7bb95  | Creditcard Online | Externe Zahlu  | ungsart            | €                              |
|                               | Bezahlen                                                                                                    | ^ | <b>/</b>                                                                                                    | a3305ab4-9b00-4f32-954a-daa91e3da4   | Giropay           | Externe Zahlu  | ungsart            | €                              |
|                               | Zahlungsarten                                                                                                    |   | <b>/</b> Ū                                                                                                    | 2d72ba52-d961-4d25-9758-804d1501e86  | Maestro           | Externe Zahlu  | ungsart            | €                              |
|                               | Zahlungsgeräte                                                                                                    |   | <b>/</b> Ū                                                                                                    | 624a5675-cc0c-4e0d-9212-24c8306fd4€  | Mastercard        | Externe Zahlu  | ungsart            | €                              |
|                               | Onlineanbieter                                                                                                    |   | <b>/</b>                                                                                                    | b6b49bca-f88c-480a-a733-b1d88bb3c4a  | Visa              | Externe Zahlu  | ungsart            | €                              |
| Ϋ́                            | Self-service                                                                                                    | ~ | _                                                                                                    |                                      |                   |                |                    |                                |

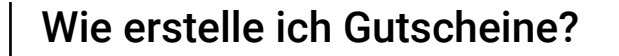

i

Außerdem empfehlen wir dir, deine neue Zahlungsmethode im Menü der jeweiligen Zahlungsmethode hinzuzufügen. Wie du das machst, erfährst du in unserem Artikel <u>hier</u>.

| DIS  | H POS v3.46.0                          |   | (V) D | emo D  | E Video 🛈                            |                   | 😚 Dish Support | 🕠 Update verfügbar | D dish_de_video@dish.digital ~ |
|------|----------------------------------------|---|-------|--------|--------------------------------------|-------------------|----------------|--------------------|--------------------------------|
| « Me | enü minimieren<br>Dashboard            |   | Zahlu | ngsart | en                                   |                   |                |                    | + Zahlungsmethode hinzufügen   |
| ٢    | Artikel                                | ^ |       |        | Referenz                             | Name              | Туре           |                    | Währung                        |
|      | Artikelgruppen<br>Preisebenen<br>Menüs |   | 0     | Ē      | 700118fe-40af-42f0-9391-00e2eff3c194 | Bargeld           | Bar            |                    | €                              |
|      |                                        |   | 0     | Û      | 4                                    | Gift Card (TEST)  | Bar            |                    | €                              |
|      | Fixpreis-Menüs<br>Optionenmenü         |   | 0     | Ē      | 1b2172e8-c9f5-4230-91ad-86610bad23ee | iDeal             | Externe        | Zahlungsart        | ¢                              |
|      | Preisgestaltung                        |   | 0     | Ē      | 7f6c9332-a653-485c-982f-244af286ade  | upFront           | Externe        | Zahlungsart        | €                              |
|      | Zeiträume<br>Angebote                  |   | 0     | Ē      | bb6752bf-62b9-4802-8087-a5e9bde377   | Web Pin           | Externe        | Zahlungsart        | €                              |
| A.   |                                        |   | 0     | Ē      | bccb39ca-0e51-4436-8e54-615c98271de  | Sofort Banking    | Externe        | Zahlungsart        | €                              |
| - ^- | Finanzen                               | Ť | 0     | Û      | b34d8503-64fc-45b4-9fb0-469109145a   | Mistercash        | Externe        | Zahlungsart        | €                              |
| ŝ    | Allgemein                              | ~ | 0     | Ē      | 9e0ee90e-7c49-49ef-9451-a5099f7bb95  | Creditcard Online | Externe        | Zahlungsart        | ¢                              |
| 8    | Bezahlen                               | ^ | 0     | Ē      | a3305ab4-9b00-4f32-954a-daa91e3da4   | Giropay           | Externe        | Zahlungsart        | ¢                              |
|      | Zahlungsarten<br>Zahlungsarten-Menü    |   | 0     | ▣      | 2d72ba52-d961-4d25-9758-804d1501e86  | Maestro           | Externe        | Zahlungsart        | ¢                              |
|      | Zahlungsgeräte                         |   | 0     | ▣      | 624a5675-cc0c-4e0d-9212-24c8306fd4(  | Mastercard        | Externe        | Zahlungsart        | €                              |
|      | Onlineanbieter                         |   | 0     | Ū      | b6b49bca-f88c-480a-a733-b1d88bb3c4a  | Visa              | Externe        | Zahlungsart        | €                              |
| Ť    | Self-service                           | * |       |        |                                      |                   |                |                    |                                |

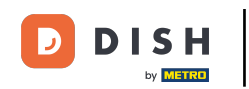

Das war's. Du hast das Tutorial abgeschlossen und weißt jetzt, wie du Gutscheine erstellen kannst. Hinweis: Da du Änderungen vorgenommen hast, musst du diese an dein System senden, indem du die allgemeinen Einstellungen aufrufst.

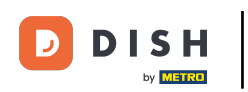

| DISH POS v3.46.0                    | (V) Demo DE Video 0                                    | 😚 Dish Support 🕠 Update verfügbar | b dish_de_video@dish.digital v |
|-------------------------------------|--------------------------------------------------------|-----------------------------------|--------------------------------|
| « Menü minimieren Ø Dashboard       | Zahlungsarten                                          |                                   | + Zahlungsmethode hinzufügen   |
| Artikel                             | Referenz Name                                          | Туре                              | Währung                        |
| Artikelgruppen                      | 700118fe-40af-42f0-9391-00e2eff3c194 Bargeld           | Bar                               | €                              |
| Menüs                               | 🥖 🖻 4 Gift Card (TEST)                                 | Bar                               | ¢                              |
| Fixpreis-Menüs                      | in 1b2172e8-c9f5-4230-91ad-86610bad23ee iDeal          | Externe Zahlungsart               | ¢                              |
| Preisgestaltung                     | 7f6c9332-a653-485c-982f-244af286adel upFront           | Externe Zahlungsart               | ¢                              |
| Zeiträume                           | bb6752bf-62b9-4802-8087-a5e9bde377 Web Pin             | Externe Zahlungsart               | €                              |
| Angebote                            | 🖉 📋 bccb39ca-0e51-4436-8e54-615c98271de Sofort Banking | Externe Zahlungsart               | €                              |
| -√ Finanzen V                       | 🖉 🗊 b34d8503-64fc-45b4-9fb0-469109145ał Mistercash     | Externe Zahlungsart               | €                              |
| දිබු Allgemein 🗸 🗸                  | 9e0ee90e-7c49-49ef-9451-a5099f7bb95 Creditcard Online  | Externe Zahlungsart               | €                              |
| Bezahlen ^                          | 🥟 💼 a3305ab4-9b00-4f32-954a-daa91e3da4. Giropay        | Externe Zahlungsart               | €                              |
| Zahlungsarten<br>Zahlungsarten-Menü | 2d72ba52-d961-4d25-9758-804d1501e8€ Maestro            | Externe Zahlungsart               | €                              |
| Zahlungsgeräte                      | 624a5675-cc0c-4e0d-9212-24c8306fd4t Mastercard         | Externe Zahlungsart               | €                              |
| Onlineanbieter                      | 🖉 🗊 b6b49bca-f88c-480a-a733-b1d88bb3c4a Visa           | Externe Zahlungsart               | €                              |
| 🗁 Self-service 🗸                    |                                                        |                                   |                                |

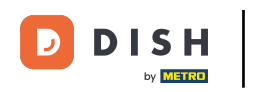

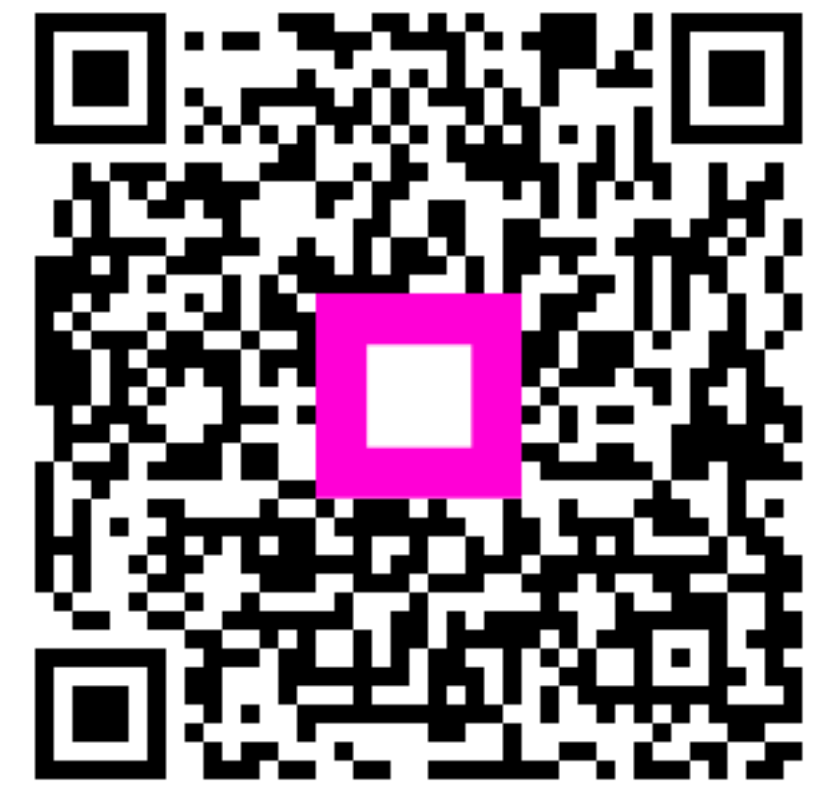

Scannen, um zum interaktiven Player zu gelangen